## GARDEN GROVE UNIFIED SCHOOL DISTRICT OFFICE OF PERSONNEL SERVICES EMPLOYEE INSURANCE

## Search Instructions PPO Plan October 1, 2016 – December 31, 2017 Plan Year

PPO Instructions to search for network providers:

- Go to www.ebam.com
- Click on Plan Participants
- Click on Find a Provider
- Click on GGUSD Provider Network Options
- Under "PPO Plan"
  - If searching for a provider in California,
    - Click on California Network to be routed to Anthem's website
      - The plan/network will auto-populate under: Blue Cross PPO (Prudent Buyer) Large Group
      - I'm looking for a: [select provider type]
      - Who specializes in: All Specialties, or select a specialty
      - Located near: [enter city and state or zip]
      - Whose name is: (optional) [enter name]
      - Click on SEARCH

## - If searching for a provider outside of California,

Click on **Outside of California Network** to be routed to Anthem's website

- The plan/network will auto-populate under: National PPO (BlueCard PPO)
- I'm looking for a: [select provider type]
- Who specializes in: All Specialties, or select a specialty
- Located near: [enter city and state or zip]
- Whose name is: (optional) [enter name]
- Click on SEARCH

## \* REMEMBER TO SEARCH BEFORE EVERY APPOINTMENT

- Access the Anthem Blue Cross provider search at <u>www.ebam.com</u> or call EBA&M at 855-322-7606.
- Check before **EVERY** appointment as changes can occur throughout the year.
- Print your search result.
- Make sure you are seeing the provider at the exact **<u>STREET ADDRESS</u>** and **<u>SUITE #</u>** listed.
- When searching by name, keep your search broad by not indicating a specialty.
- If you have trouble finding a provider by name, try searching by location
- Stay in network- includes doctor, facility, hospital, lab, etc.